## **Online Registration Instructions**

## Please Leave Form At This Work Station For The Next Parent!

- If you are new to the club/organization, fill out the Create New Account section on the Login screen. Then click on Create Account.
   If you have previously created an account and registered on this specific website, then log in under the Sign in Here link.
- Fill out the Primary Parent/Guardian Information section. If you wish to add a Secondary Parent/Guardian's email (to be cc'd on all Program related emails), enter their information in the Secondary Parent/Guardian Information section and click "Create Secondary Account User & Continue". If not, leave the area blank and click Submit.

| erımary Parent/Guardian I | nformation                                                       |       |      |  |  |  |  |  |
|---------------------------|------------------------------------------------------------------|-------|------|--|--|--|--|--|
| Upload Photo              | Tony Stark<br>Email: IronMan123@mail.com<br>Username: IronMan123 |       |      |  |  |  |  |  |
| Gender*                   | MALE                                                             |       |      |  |  |  |  |  |
| Street*                   | 112 Krog St                                                      |       |      |  |  |  |  |  |
| Unit#                     |                                                                  |       |      |  |  |  |  |  |
| City*                     | Atlanta                                                          |       |      |  |  |  |  |  |
| State*                    | Georgia 🔻                                                        |       |      |  |  |  |  |  |
| Zip Code*                 | 30307                                                            |       |      |  |  |  |  |  |
| Telephone                 |                                                                  |       |      |  |  |  |  |  |
| Cell Phone                | 123                                                              | 123   | 1234 |  |  |  |  |  |
| Other Phone               |                                                                  |       |      |  |  |  |  |  |
| Receive Text<br>Alerts?   | No What's th                                                     | nis ? |      |  |  |  |  |  |

| secondary Parent / Guardian Information |                         |  |  |  |  |  |
|-----------------------------------------|-------------------------|--|--|--|--|--|
| Gender*                                 | FEMALE                  |  |  |  |  |  |
| First Name*                             | Pepper                  |  |  |  |  |  |
| Last Name*                              | Potts                   |  |  |  |  |  |
| Secondary Contact<br>Email              | PepperPotts123@mail.com |  |  |  |  |  |

A pop up will come up, Select "I am a Parent or Gaurdian" (on the left)

4. Fill out the **Add a New Participant** section. Make sure your son or daughter's birth date is set correctly or it might not fall within the division parameters the club's Administrator has set. (The Top Should Stay "No" by the way) Click on **Continue** on the bottom right (or "add another participant" if you have more players to add...repeat until you add them all....than click **Continue** on the bottom right.

| Is the participar | it the same           | e as the             | primary a  | ccount h | older? | 01 |
|-------------------|-----------------------|----------------------|------------|----------|--------|----|
| ආ                 | Iron Be<br>D.O.B: Jan | <b>0y</b><br>1. 2005 |            |          |        |    |
| Gender            | ( MA                  | LE (                 | D          |          |        |    |
| First Name*       | Iron                  |                      |            |          |        |    |
| M.L               |                       |                      |            |          |        |    |
| Last Name*        | Boy                   |                      |            |          |        |    |
| Date of Birth*    | lan                   | ٠                    | <b>1</b> 0 | ٠        | 2005   | •  |
| Email Address     |                       |                      |            |          |        |    |
|                   |                       |                      |            |          |        |    |

5. Select the Program you'd like to sign your son or daughter up for. Click on **Continue**.

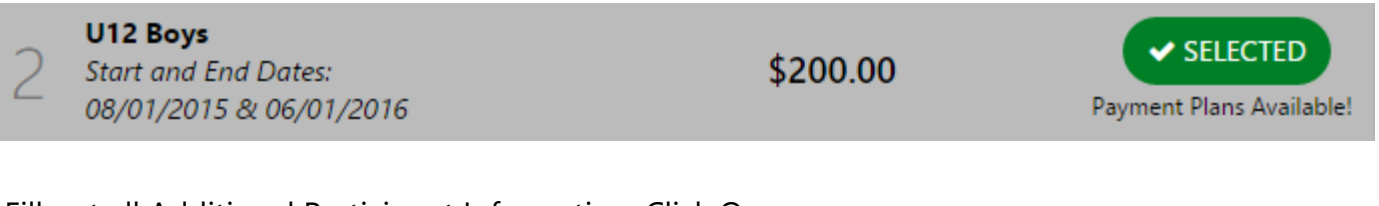

Fill out all Additional Participant Information. Click On

## Continue!

| 2015 ABM83 Rec Soccer         | U12 Boys                              | Iron Boy                       | 6            |
|-------------------------------|---------------------------------------|--------------------------------|--------------|
| Medical Release               | Check here if you pron                | nise to not get hurt.          |              |
| l accept the waiver           |                                       |                                |              |
| What school do you<br>attend? | Marvel Academy                        |                                |              |
| Refund Release                | All refunds will be paid accordingly. | out in all pennies by snail ma | il. Please a |
| l accept the waiver*          | 2                                     |                                |              |
| onal Program & Divi           | sion Questions                        |                                |              |
| Do you need a new             | Yes                                   |                                |              |

7. Sign up to volunteer on the **Volunteer Selection** page. **Choose Concessions** For This Part (Coaches will be addressed separetly!) Choose **Continue.** 

| 2015 ABM83 Rec Soccer<br>fron is registered here! | U12 Boys  | 0         |
|---------------------------------------------------|-----------|-----------|
| Assistant Coach                                   |           | 0 SIGN UP |
| Q Head Coach                                      |           |           |
| <b></b> Lady who screams at the r                 | efs       | SELECT    |
| O Team Manager                                    |           |           |
|                                                   | Show More |           |

8. The last screen is the Checkout screen. Review your **Registration Summary**, select your **Payment Type**, select your **Payment Option** (Pay in Full), enter in **Address and Payment Information**, read and agree to the **Terms & Conditions**, and then select **Submit Order**.

| <u>g</u> 1     | 2015 ABM83 Rec<br>Soccar | U12 Boys    | Iron Boy       | 0 0        |
|----------------|--------------------------|-------------|----------------|------------|
| Payment Option | 75                       |             | Registration ( | lreekdoore |
| PAY IN FUL     | L \$230.00               | (+ 1818CT   | Division Price | \$200.00   |
| Monthly        | \$238.00                 | (+ 10HT) () | Yeah           | \$30.00    |
| Installment    | 3 3230.00                |             | Subtotal       | \$230,00   |
|                |                          |             | Renove!        | tram cart) |

| Payment Information     |                |                |                            |             |
|-------------------------|----------------|----------------|----------------------------|-------------|
| Payment Method*         | Credit Card    | Check          |                            | VISA        |
| Card Number*            | 4111111111111  | 11             |                            | VISA        |
| Expiration Date*        | January        | • 2017         | ×                          |             |
| Security Code*          | 123 WI         | nat's this ?   |                            |             |
| Is the billing address? | ss same as the | primary accoun | nt holder's                | Yes         |
| First Name*             | Tony           |                |                            |             |
| Last Name*              | Stark          |                |                            |             |
| Address 1*              | 112 Krog St    |                |                            |             |
| Address 2               |                |                |                            |             |
| City, State*            | Atlanta        |                | Georgia                    | •           |
| Zip*                    | 30307          |                |                            |             |
|                         | CONT           | INUE           |                            |             |
| Confirmation            |                |                |                            |             |
| 2015 ABM83 Rec So       | occer U12 Boy  | 5              | Iron Boy                   | 0           |
| Paid in Full            |                |                |                            |             |
| Division Price          |                |                | \$200.00                   |             |
| Yean                    |                |                | \$30.00                    |             |
|                         |                |                | ORDER TOTA                 | L: \$230.00 |
|                         |                |                | DUE TODA                   | Y: \$230.00 |
|                         |                | i Agree t      | o the <u>Ferms and Col</u> |             |
|                         |                |                | « Back SUBM                | IT ORDER    |

9. After you summit your order, you will be brought to a **Registration Order Summary** page. You will also receive a confirmation email, detailing your registration.

| Your credit card v<br>230.00<br>You will see a cha<br>from Blue Sombo<br>Please note: Even<br>please note: Even<br>please note: We ar<br>Complete Paym | will be billed<br>)<br>inge on your credit card<br>inc.<br>though we can whip up<br>re not a mexican restaur                                                        | statement<br>o a fantastic<br>ork                                                                                                    |                                                                                                    |
|----------------------------------------------------------------------------------------------------|----------------------------------------------------------------------------------------------------|----------------------------------------------------------------------------------------------------|----------------------------------------------------------------------------------------------------|
| nary                                                                                                    |                                                                                                    |                                                                                                    |                                                                                                    |
| VIB3 Rec Socoar                                                                                                    | UI 2 Boys                                                                                                    | non Boy                                                                                                    | 0                                                                                                    |
| Price                                                                                                    |                                                                                                    |                                                                                                    | iance Arroan                                                                                                    |
| \$200,00                                                                                                    |                                                                                                    |                                                                                                    | \$0.0                                                                                                    |
| \$30,00                                                                                                    |                                                                                                    |                                                                                                    |                                                                                                    |
|                                                                                                    |                                                                                                    | ORDER TO                                                                                                    | DTAL SZALO                                                                                                    |
|                                                                                                    |                                                                                                    | Payment Am                                                                                                    | iount: \$ 230.0                                                                                                    |
|                                                                                                    | Ordiar Detail                                                                                                    |                                                                                                    |                                                                                                    |
|                                                                                                    | 20153874606                                                                                                    |                                                                                                    |                                                                                                    |
|                                                                                                    | Tony Stark                                                                                                    |                                                                                                    |                                                                                                    |
|                                                                                                    | 112 Krog St                                                                                                    |                                                                                                    |                                                                                                    |
|                                                                                                    | Atlanta GA 30307                                                                                                    |                                                                                                    |                                                                                                    |
|                                                                                                    | \$ 230.00<br>rou will see a chu<br>trom Blue Sonde<br>Nesco note: Ever<br>pacamole, we a<br>Complete Paym<br>tory<br>WB3 Rac Soccar<br>Price<br>\$200.00<br>\$30.00 | \$ 230.00<br>rou will see a charge on your credit card<br>tram Blue Sometries.<br>Researche: Even though we can whip up<br>pacamole, we are not a mexican restaut<br>Complete Fayment<br>1079<br>WIS Rac Socoar UI:2 Boys<br>Price<br>S200.00<br>S30.00<br>Conduct Decall<br>20153874606<br>Tony Stark<br>112 Kreg St<br>Atlanta GA 30107 | S 230.00  Tou will see a charge on your credit card statement tom Blue Somfored.  Researcher: Even though we can whip up a fantatic guacomole, we are not a mexican restaurant.  Complete Fayment  NUSS Rac Socoar UL2 Boys Inon Boy  Price Is  S200.00  CREDer 7  Promoter Are  CREDer 7  Promoter Descrit  COnduct Descrit  COnduct Descrit COnduct Descrit COnduct Descrit COnduct Descrit COnduct Descrit COnduct Descrit COnduct Descrit COnduct Descrit COnduct Descrit COnduct Descrit COn |

10. You just completed the online registration process! (Please LogOut If You Would)

## Now Let's select our volunteer date!

On The Top of The Screen There Should Be An Another Tab that says Sign Up Genius (or go the volunteer page of <u>www.richmondlittleleague.com</u> and select Volunteer Now! Or go directly to: <u>http://www.signupgenius.com/go/30e094baeae2fa4fe3-volunteer</u> Or just ask for help!

This Will Bring Up a List of Volunteer Dates (The Game Schedules are right next to you as well if it helps pick dates).....

Just Select, or Check, Your Date (Or 2 Dates For Multiple Players)!

And Click Submit And Sign Up On The Bottom!

|             | R               | Volu<br>2016<br>Verter<br>Creater | nteer Sign Up Calendar<br>Malage at another in the second<br>and attack and a second and a second second<br>a formation the Local P                                                                                                    | 1                         |
|-------------|-----------------|-----------------------------------|----------------------------------------------------------------------------------------------------|---------------------------|
| Dees        | succession.     | 100.000                           | Realized for Homosyney                                                                                                    | Signate<br>Data Cast      |
| BATHERINE B | Calculation and | d Jillers -<br>11 Juliers         | Lauran C. Charten                                                                                                    | Long Sleeve<br>Asymmetria |
|             |                 | 1 Mart -<br>transm                | Contraction of Contraction of Contra | Zip<br>Outerwear          |
|             | 100             | Callery -                         | Concession (1)                                                                                                    | US\$21.89                 |

Enter You Child's Name in the "My Comment" Box, Enter Your info in the 4 Account Lines, Scroll Down, add your phone number, and Click "Sign Up Now"

| • C 8 0 w | Volunteer Sign Up Ca                                         | ilendar 20              | 16                 | 1                                                              | FOOTLONG<br>SUBS |         |  |
|-----------|--------------------------------------------------------------|-------------------------|--------------------|----------------------------------------------------------------|------------------|---------|--|
|           | Date percentry -2017                                         | Available Slot          | Oty                | My Comment                                                     | SIZ AFTER        |         |  |
|           | 04/30/2018 (Set) 8 00em 12 00pm                              | Creiniante              | $\mathbf{T}^{(i)}$ |                                                                | ALL DAY          | 10.0016 |  |
|           | • I do not have a Bigel/pGerius account<br>Familtaria        |                         |                    |                                                                | 0.0              |         |  |
|           | Last Norte *<br>Email*                                       | _                       |                    |                                                                | SUBWAY           |         |  |
|           | Re-start from "                                              | ar can be and all       | ine no<br>d we a   | ens d'I mand Ve Brakes a change<br>New me fo will be familiate |                  |         |  |
|           | Additional lates<br>Sectored 1.0% Longue fors asked that you | the provide Two role is | Eller, Y           | Yes another will not be                                        |                  |         |  |

And You Are Done Volunteering!

Before You Go!

Please Check In With A Volunteer (By The Door)...Make Sure We Have A Photo of your Birth Certificate and Proof of Residency...That You Get Your Raffle Tickets (if selected), pay your \$150 volunteer hold check (two for multiple players), and registration fee (if not submitted online)....

Thank You!! And Please Leave This Here For The Next Parent!!